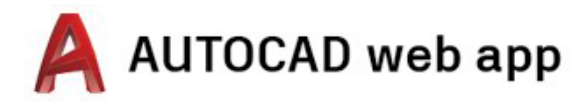

#### Istruzioni di accesso per desktop, laptop e Chromebook

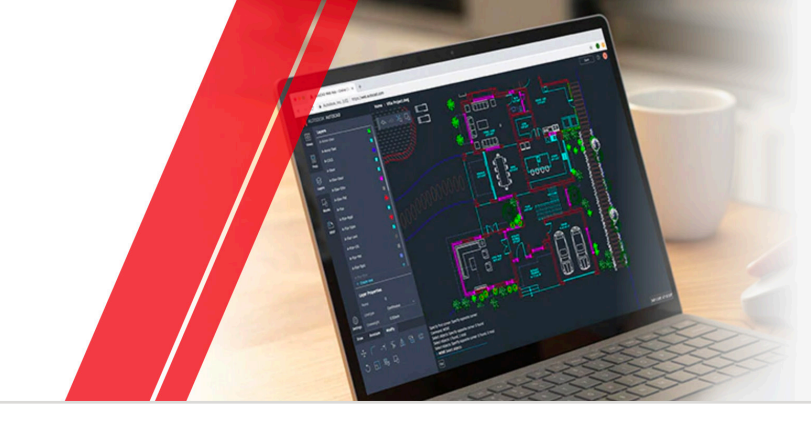

### Passaggio 1 Crea un account

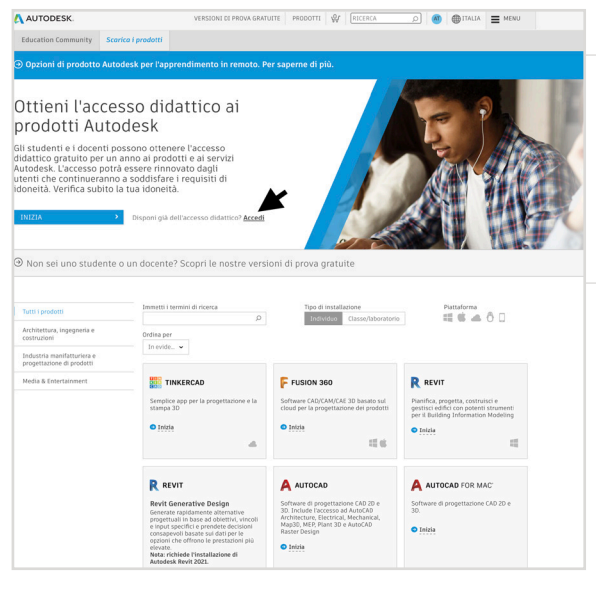

#### Vai al sito Education Community.

Vai alla pagina dei prodotti di Education Community e fai clic su "Inizia" nel riquadro di AutoCAD®.

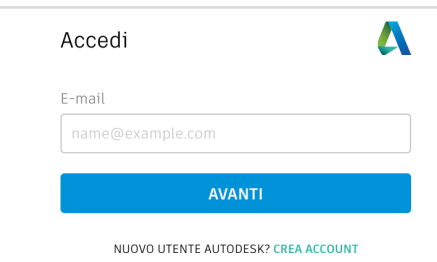

| Autodesk offre software gratuit<br>istituti idonei. Occorre fornire u<br>di essere iscritti o dipendenti p<br>didattico qualificato. | to a studenti, docenti<br>ina prova che dimost<br>resso un <mark>istituto</mark> |
|----------------------------------------------------------------------------------------------------|----------------------------------------------------------------------------------|
| Paese, territorio o regione dell'istitut                                                                                             | to didattico                                                                     |
| Paese, territorio o regione                                                                                                    |                                                                                  |
| Ruolo didattico                                                                                                    | GUIDA RAPI                                                                       |
| Ruolo didattico                                                                                                    |                                                                                  |
| Tipo di istituto                                                                                                    |                                                                                  |
| Tipo di istituto                                                                                                    |                                                                                  |
|                                                                                                    |                                                                                  |
| AVANTI                                                                                                    |                                                                                  |

Accedi al tuo account in Autodesk Account oppure creane uno nuovo.

#### Quando crei un nuovo account, devi identificare il tuo ruolo.

Indica il paese in cui si trova il tuo istituto, specifica se sei uno studente o un docente e conferma il tipo di istituto.

Nota: è importante selezionare correttamente il tipo di istituto, poiché questo determina da quale elenco dovrai confermare il nome del tuo istituto in un secondo momento.

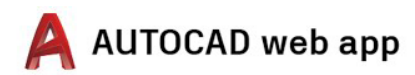

| Nome                                                                                      |                                                                                                    |                                           |
|-------------------------------------------------------------------------------------------|----------------------------------------------------------------------------------------------------|-------------------------------------------|
|                                                                                           | Cognome                                                                                                    |                                           |
|                                                                                           |                                                                                                    |                                           |
| E-mail                                                                                    |                                                                                                    |                                           |
|                                                                                           |                                                                                                    |                                           |
| Conferma e-m                                                                              | ail                                                                                                    |                                           |
|                                                                                           |                                                                                                    |                                           |
| Password                                                                                  |                                                                                                    |                                           |
| Accetto le <b>Cond</b><br>all'uso dei miei<br>all' <b>Informativa</b><br>all'estero, come | <b>lizioni d'uso di Autodesk</b> e<br>dati personali in conformi<br><b>sulla privacy</b> (inclusi i tras<br>e indicato nell'informativa) | acconsento<br>tà<br>sferimenti            |
|                                                                                           | CREA ACCOUNT                                                                                                    |                                           |
| SI DISPO                                                                                  | DNE GIÀ DI UN ACCOUNT? A                                                                                                    | ACCEDI                                    |
| Per ulteriori ii<br>SPECIALI EDUC<br>(Family Educat                                       | nformazioni sulle nostre CC<br>ATION e informazioni sulla<br>tion Rights and Privacy Act<br>Uniti, fare clic OUI                         | ONDIZIONI<br>legge FERPA<br>) degli Stati |

#### Inserisci il tuo nome e cognome, l'indirizzo e-mail e una password per creare un account in Autodesk Account.

**Nota:** il nome e il cognome del tuo account in Autodesk Account devono corrispondere a quelli registrati presso l'istituto scolastico a cui sei iscritto o in cui insegni, in modo che possiamo confermare la tua idoneità per l'accesso didattico gratuito al software e ai servizi Autodesk®.

**Esempio:** se il nome indicato sul tuo tesserino scolastico è "Annalisa Rossi", inserisci questo nome anziché "Lisa Rossi".

|                                            | Verifica richiesta                                                                                                    |
|--------------------------------------------|----------------------------------------------------------------------------------------------------|
|                                            | Controllare la casella di posta in arrivo e seguire il<br>collegamento nell'e-mail per verificare il proprio<br>account per: |
|                                            | =                                                                                                    |
|                                            | NESSUNA E-MAIL? RINVIA                                                                                                    |
|                                            | O GIÁ VERIFICATO? CONTINUA                                                                                                   |
|                                            | Problemi con la verifica?<br>MOSTRA OPZIONI GUIDA                                                                            |
|                                            |                                                                                                    |
| Salve,                                     |                                                                                                    |
| Completare il propr                        | io account Autodesk ( ) ) confermando l'indirizzo e-mail.                                                                    |
| VERIFICA E                                 | MAIL                                                                                                    |
|                                            | in alto non funziona, copiare e incollare l'URL nel browser:                                                                 |
| Se il collegamento<br>https://accounts.aut | odesk.com:443/user/verifyemail/8a1668c259b1b8823e332f8d143f4c8d63b102157                                                     |

| Account verificato                                                         |
|----------------------------------------------------------------------------|
| Questo singolo account consente di accedere a tutti i<br>prodotti Autodesk |
| Desidero ricevere comunicazioni tramite e-mail da<br>Autodesk              |
| CHIUDI                                                                     |

Controlla la tua e-mail e verifica il tuo indirizzo e-mail.

Il tuo account in Autodesk Account è stato verificato.

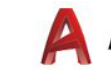

Δ

Solo un altro passaggio

utilizzare il software gratuito. Nome dell'istituto didattico

Dipartimento/Facoltà

in un secondo momento) O Solo per uso personale Sarà possibile utilizzare il soft

le classi/nei laboratori

Altri

Indicare l'istituto didattico e come si prevede di

Aree di insegnamento (Selezionarne una o più) Architettura, ingegneria e costruzione Prodotti multimediali e intrattenimento Progettazione e produzione di prodotti

Scopo di utilizzo (lo scopo non può essere modificato

O Uso personale e installazione client presso istituto ossibile utilizzare il software sul proprio itivo personale e anche avere in licenza/g

AVANTI

## Passaggio 2 Verifica la tua idoneità

| didattico e su come utilizzerai i nost |
|----------------------------------------|
|----------------------------------------|

Impostazione account L'account è stato ora aggiornato per l'accesso ad Autodesk Education Community CONTINUA

Fai clic su "Continua".

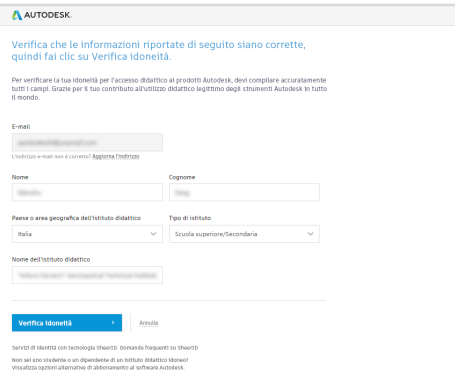

Verifica che i dati siano corretti e fai clic sul pulsante "Verifica idoneità" per verificare la tua idoneità.

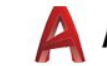

#### AUTODESK

#### CONGRATULAZIONI.

Sei idoneo per l'accesso didattico ai prodotti Autodesk e lo stato del tuo account è ora aggiornato.

Il tuo accesso durerà 12 mesi a partire da oggi, al termine dei quali potrai rinnovarlo se ne avrai diritto.

Adesso puoi iniziare a creare i tuoi progetti.

ACQUISTA IL SOFTWARE AUTODESK

Complimenti. Se SheerID è in grado di confermare immediatamente la tua idoneità, verrà visualizzata questa schermata. In caso contrario, leggi la seguente sezione relativa alla documentazione aggiuntiva.

| Esempi di documenti preferiti |                                                                                      |
|-------------------------------|--------------------------------------------------------------------------------------|
|                               | Ubretto scolarfice                                                                   |
|                               | Librotio con nome completo<br>dello studente, nome<br>dell'Istituto didattico e data |
| is fit                        |                                                                                      |
|                               |                                                                                      |
|                               |                                                                                      |
|                               |                                                                                      |
|                               |                                                                                      |
|                               | Lettera di conferma inviala                                                          |
| -                             | dall'hillide didallice                                                               |
|                               | dell'Istituto-didattico-con                                                          |
|                               | nome completo dello                                                                  |
|                               | nome dell'istituto didattico                                                         |
| Car.                          | e data                                                                               |
|                               |                                                                                      |
|                               | Investiga scalarDon                                                                  |
| BillopLaiseraity              | Tesserino con nome                                                                   |
| EAST WEST ACADEMY             | completo dello studente o<br>del docente nome                                        |
| 8                             | on pozimi, kom<br>delitimitud<br>data. La foto non é<br>obbligatoria                 |
|                               | Esempi di docum                                                                      |

Potrebbe venirti richiesto di caricare un documento che confermi la tua iscrizione o il tuo stato di impiego. È importante che la documentazione che fornisci soddisfi i tre criteri indicati a sinistra.

Una volta che il tuo documento è stato inviato, potrebbero essere necessarie fino a 48 ore prima che il tuo stato di idoneità venga accertato da SheerID, il nostro fornitore di servizi di verifica terze parti.

**Nota:** hai fino a 14 giorni di tempo per caricare un documento valido e non potrai accedere ai prodotti e ai servizi Autodesk tramite il piano Education fino a quando la tua idoneità non sarà stata confermata. Hai a disposizione un massimo di tre tentativi per fornire documenti accettabili. Di seguito sono disponibili alcuni esempi di documenti adeguati:

- Ricevuta di iscrizione
- Ricevuta della retta universitaria
- Tessera dello studente (la foto non è necessaria, ma deve includere le date).
- Lettera ufficiale dell'istituto didattico (esempio di <u>modello per gli</u> <u>studenti, modello per i docenti</u> e <u>modello per amministratori IT e</u> <u>di laboratorio</u>).
- Libretto scolastico
- Documento di identità del dipendente o collegamento all'elenco dei docenti sul sito Web della scuola (la foto non è necessaria).

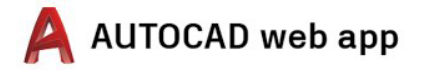

#### Passaggio 3

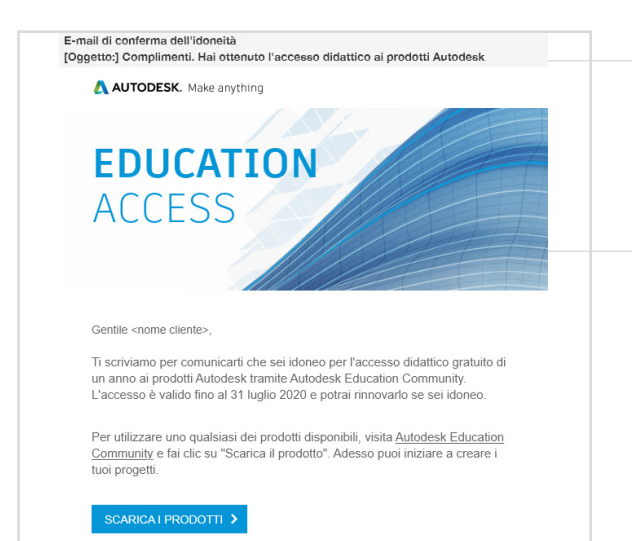

#### Riceverai un'e-mail di conferma del tuo stato di idoneità

Una volta verificata la tua idoneità per l'accesso didattico al software e ai servizi Autodesk, riceverai un'e-mail di conferma.

### Scarica il prodotto

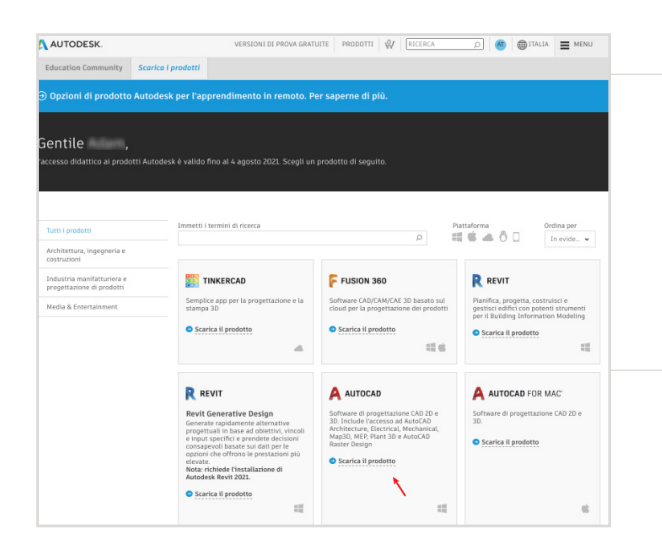

Una volta che il tuo accesso didattico è stato approvato, torna ad <u>Education</u> <u>Community</u> e fai clic su "Scarica il prodotto" nel riquadro di AutoCAD.

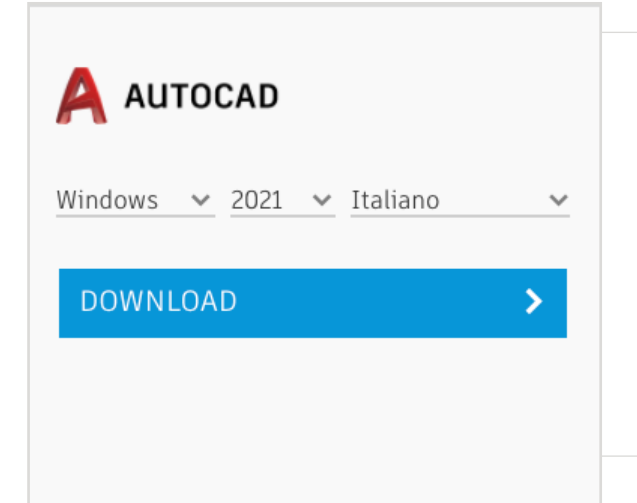

#### Fai clic su "INSTALLA" O "SCARICA" sulla scheda del prodotto AutoCAD

Nota: NON è necessario scaricare o installare AutoCAD. Facendo clic su "INSTALLA", infatti, si attiva il diritto di accesso a tutti i prodotti del bundle AutoCAD. Dopo aver fatto clic su "INSTALLA", puoi annullare il download e l'installazione oppure scegliere di continuare ad installare AutoCAD sul tuo computer.

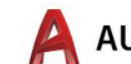

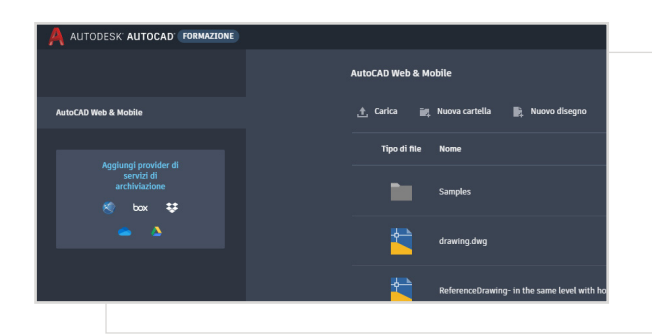

A questo punto, puoi effettuare l'accesso direttamente sul sito <u>https://web.autocad.com/</u>. In alternativa, per confermare il tuo diritto, puoi accedere alla pagina di Autodesk Account in cui sarà visualizzata la versione Web di AutoCAD insieme al tuo diritto didattico.

**Nota:** potrebbero essere necessari alcuni minuti prima che il prodotto venga visualizzato sul tuo account.

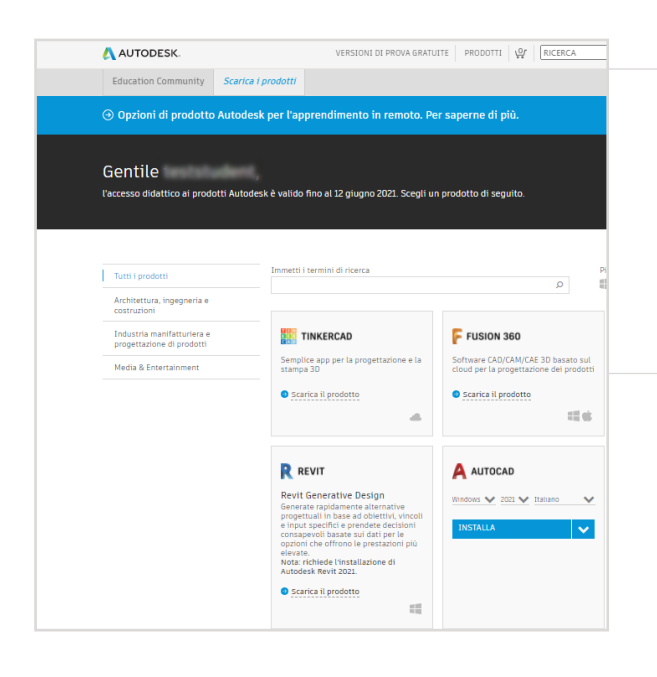

# Se scegli di scaricare AutoCAD, verrà visualizzata una richiesta di download.

Se l'installazione non si avvia automaticamente, fai clic sul collegamento per riprovare.

#### Configura AutoCAD

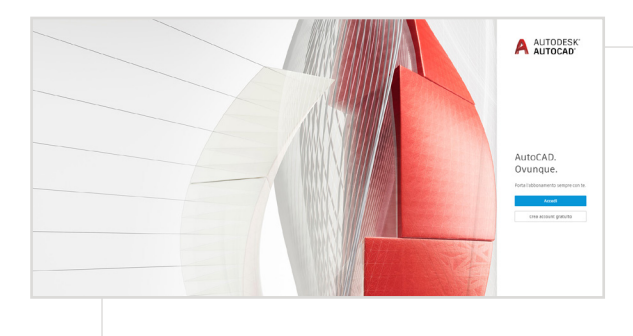

Una volta aperto il file scaricato, AutoCAD procederà alla configurazione, e verrà visualizzata una barra di installazione

**Nota:** al termine dell'installazione, AutoCAD si avvierà automaticamente. Questa operazione può richiedere qualche minuto.

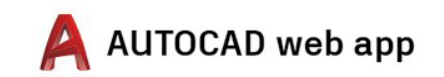

| 400001                      | 4         |
|-----------------------------|-----------|
| E-mail                      |           |
| name@example.com            |           |
| AVANTI                      |           |
| NUOVO UTENTE AUTODESK? CREA | A ACCOUNT |
|                             |           |

#### Accedi ad AutoCAD utilizzando il tuo account in Autodesk Account con le credenziali del profilo didattico.

**Nota:** Accedi ad AutoCAD utilizzando gli stessi dati dell'account che hai usato per confermare la tua idoneità per l'accesso didattico gratuito.

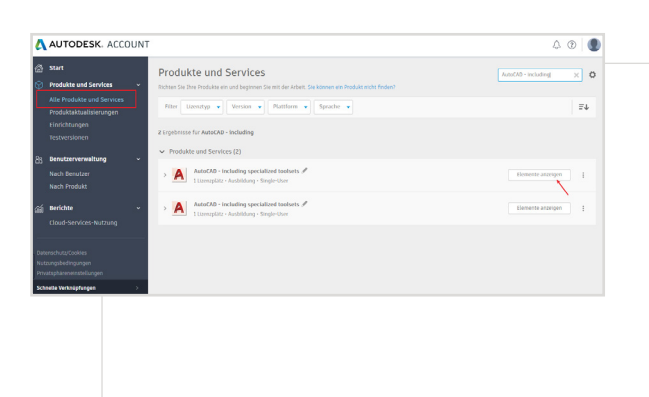

Dal tuo account in Autodesk Account, seleziona "Tutti i prodotti e servizi" nel menu a discesa.

Fai clic su "Visualizza elementi".

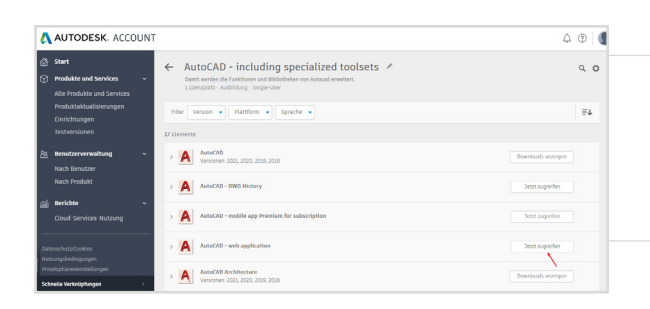

Successivamente, seleziona "Accedi ora" nell'applicazione Web di AutoCAD

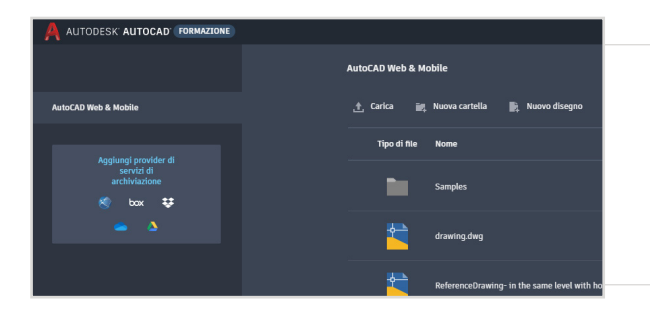

L'applicazione Web di AutoCAD si aprirà nel tuo browser all'indirizzo <u>https://web.autocad.com/acad/me</u>

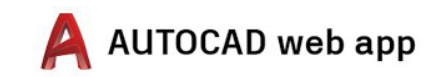

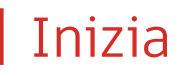

Una volta effettuato l'accesso, puoi iniziare a progettare nell'applicazione web di AutoCAD. Se hai bisogno di aiuto, puoi accedere alle esercitazioni e ai programmi di studio gratuiti indicati di seguito. Nel sito Web <u>Autodesk Design Academy</u> sono disponibili materiali di formazione per AutoCAD dettagliati e basati su progetti.

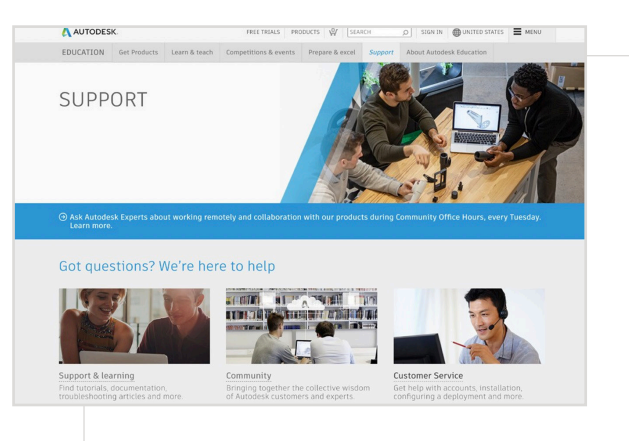

## Se ti serve ulteriore assistenza, visita la pagina relativa al supporto.

Collegamenti principali:

- Per risorse utili sulla verifica, consulta le <u>domande frequenti</u> <u>sulla verifica per gli studenti</u> e/o le <u>domande frequenti sulla</u> <u>verifica per i docenti</u>.
- Hai domande sulla verifica? Contatta il nostro fornitore di servizi di verifica all'indirizzo <u>customerservice@sheerID.com</u>.

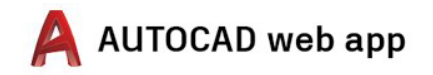

Il software e/o i servizi basati sul cloud gratuiti di Autodesk sono soggetti all'accettazione e al rispetto dei termini e delle condizioni dell'<u>Accordo di licenza del software o delle Condizioni di servizio</u>, applicabili al software o ai servizi basati sul cloud. Il software e i servizi basati sul cloud soggetti ad una licenza o ad un abbonamento didattico possono essere utilizzati esclusivamente per <u>scopi di carattere didattico</u> e non possono essere destinati a fin commerciali o professionali oppure a qualsiasi altro scopo di lucro.

Per creare un account in Autodesk Education Community, è necessario avere almeno 13 anni, accettare le condizioni d'uso e soddisfare tutti i requisiti di idoneità, tra cui: (a) essere membro del corpo docente; (b) essere uno studente; (c) rappresentare un istituto didattico idoneo oppure (d) essere un concorrente o un consulente di un concorso di progettazione sponsorizzato da Autodesk.

Autodesk, il logo Autodesk e AutoCAD sono marchi registrati o marchi di Autodesk, Inc. e/o delle sue società controllate e/o collegate negli Stati Uniti e/o in altri paesi. Tutti gli altri marchi, nomi di prodotti o marchi commerciali appartengono ai rispettivi proprietari. Autodesk si riserva il diritto di modificare le funzionalità, le specifiche e i prezzi dei prodotti e dei servizi in qualsiasi momento, senza preavviso, e declina ogni responsabilità per eventuali errori tipografici o grafici contenuti nel presente documento. @2020 Autodesk, Inc. Tutti i diritti riservati.